# GlobalFoundries

# Global-Foundry View Passvord

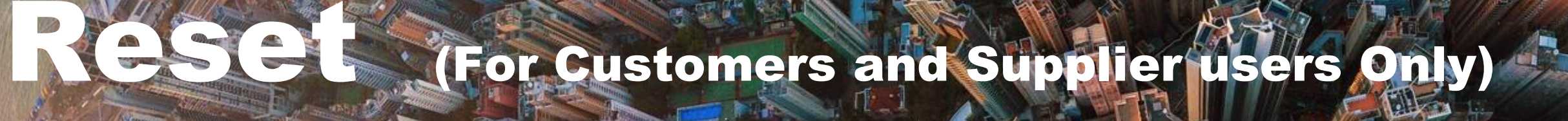

Last Updated : Oct 2021

## Go to URL:

https://www.g-fv.com\_OR\_https://www.global-foundryview

| uality, Produ            |
|--------------------------|
| nt                       |
| lease                    |
| yees and (               |
| please rais              |
| - Cł                     |
| ot passwo<br>vw.global-f |
|                          |

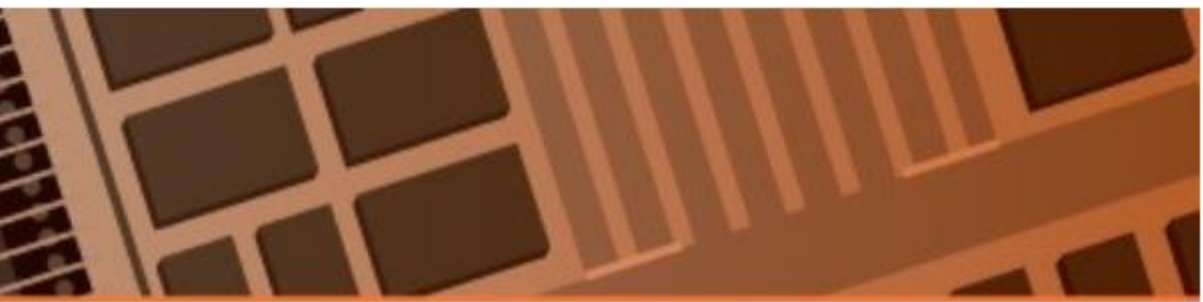

luction and Logistical related applications and information.

be released in Test environment on May 3, 2018.

Contractors will have to login using their Windows

se ticket with Help desk. We apologize for any

brome and Mozilla Firefox.

ord link click or copy & paste this link in new browser window: foundryview.com/GFVLogin/PasswordResetManagement

# Next you will direct to the following page:

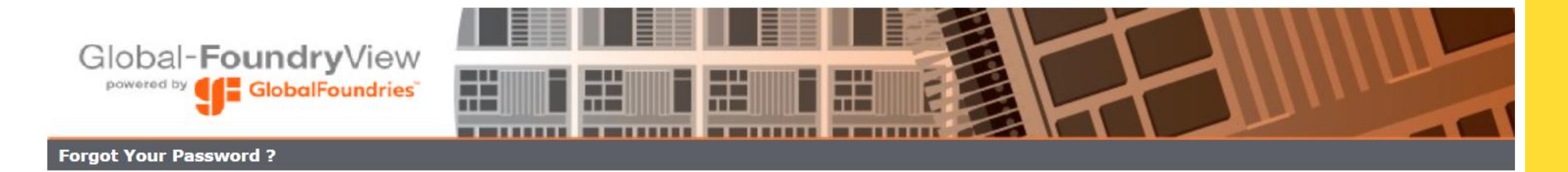

### Attention:

Clicking on "Reset" button will reset the Temporary Pin and email it to the registered Email address of the account.

| Login ID:<br>Email Address: |       |       |                                                                  |
|-----------------------------|-------|-------|------------------------------------------------------------------|
|                             | Reset | Close |                                                                  |
|                             |       |       |                                                                  |
|                             |       |       | 1.Provide your login id & email addro<br>2. Click "Reset" button |

ess

You'll receive an email like below. Just click on automated link and set your password

### \*\*Note : Link is disabled after 240 minutes due to security reasons .

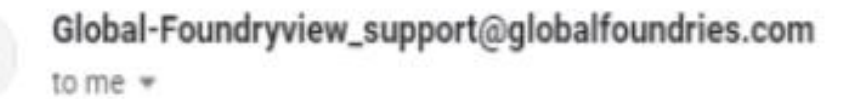

Mon, Jan 28, 4:25 PM \* .

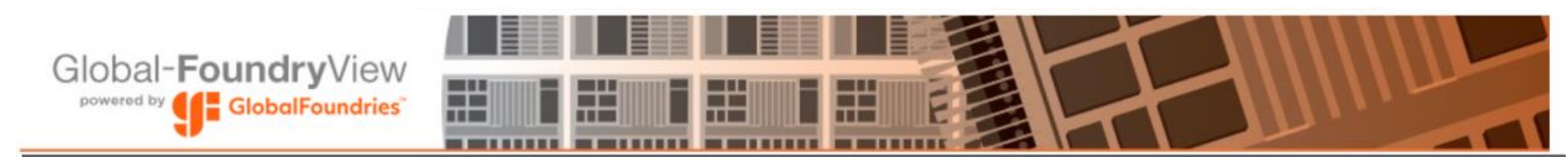

Dear Global-FoundryView User,

You have requested for Password reset.

You are advised to set your password immediately. Please use below link to reset your Global-FoundryView account password. https://www.global-foundryview.com/GFVLogin/PasswordSetUpManagement?stoken=VslCxQKywmPAtcj2vaPYVPrgA0dBzVVzkxEWUjfQh%2FDmH6lOy5IAP4cl0SUvTgWV66fniE jm40UhOlxsvWhaUg%3D%3D

For security reason, this link will be disabled after 240 minutes after receiving of this Email.

If you need any additional assistance, you can contact your GLOBALFOUNDRIES representative or email us at global-foundryview support@globalfoundries.com

Thank you.

## Click on the unique link in the Reset Password email, key in your new Password,

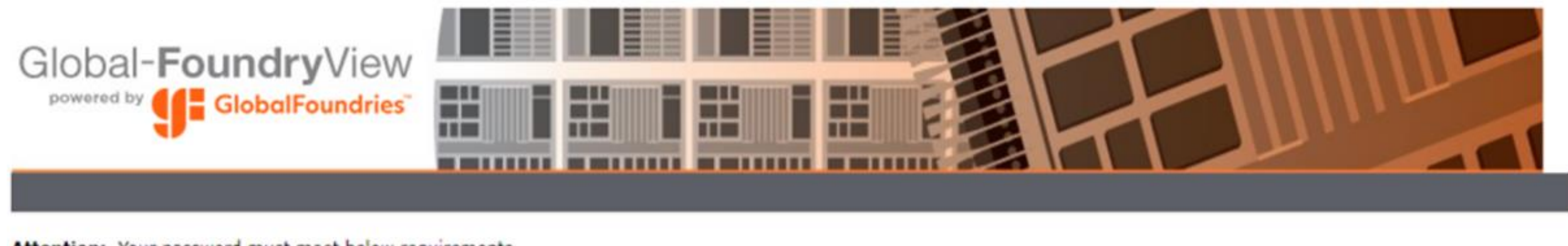

Attention: Your password must meet below requirements 1. At least 8 characters 2. Any of below 3 conditions must satisfy. 2.1- At least 1 Upppercase 2.2- At least 1 Lowercase 2.3- At least 1 Number 2.4- At least 1 Special character 3. Disallow \*, \*, (, ), #, -, { special character

### Please Provide the Login ID and New passsword information.

| Login ID :            | a com |  |
|-----------------------|-------|--|
| Enter New Password:   | ••••• |  |
| Confirm New Password: | ••••• |  |
|                       |       |  |

| Change Password | Close |
|-----------------|-------|
|-----------------|-------|

ose Window

## This stage indicate you have successfully reset your password.

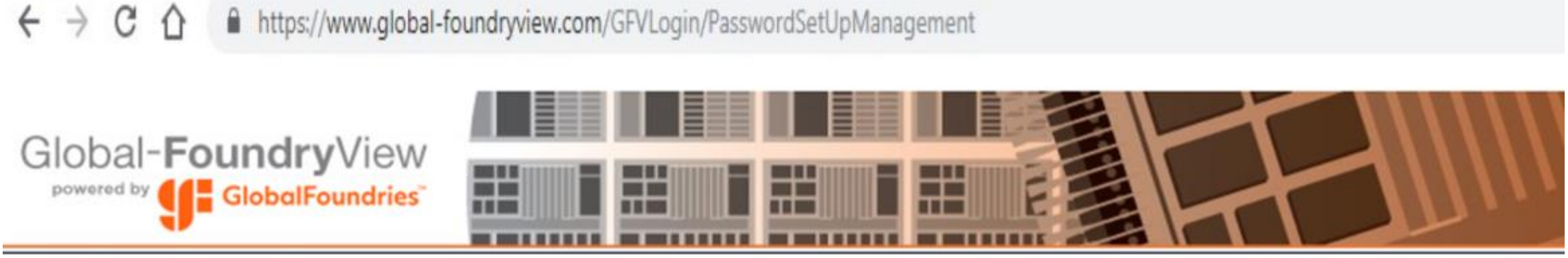

SUCCESS : Your New Password was successfully updated.

Please close all your existing browsers and try to login to https://www.Global-Foundryview.com using new browser.

Confidential GlobalFoundries © 2021 All Rights Reserved 6

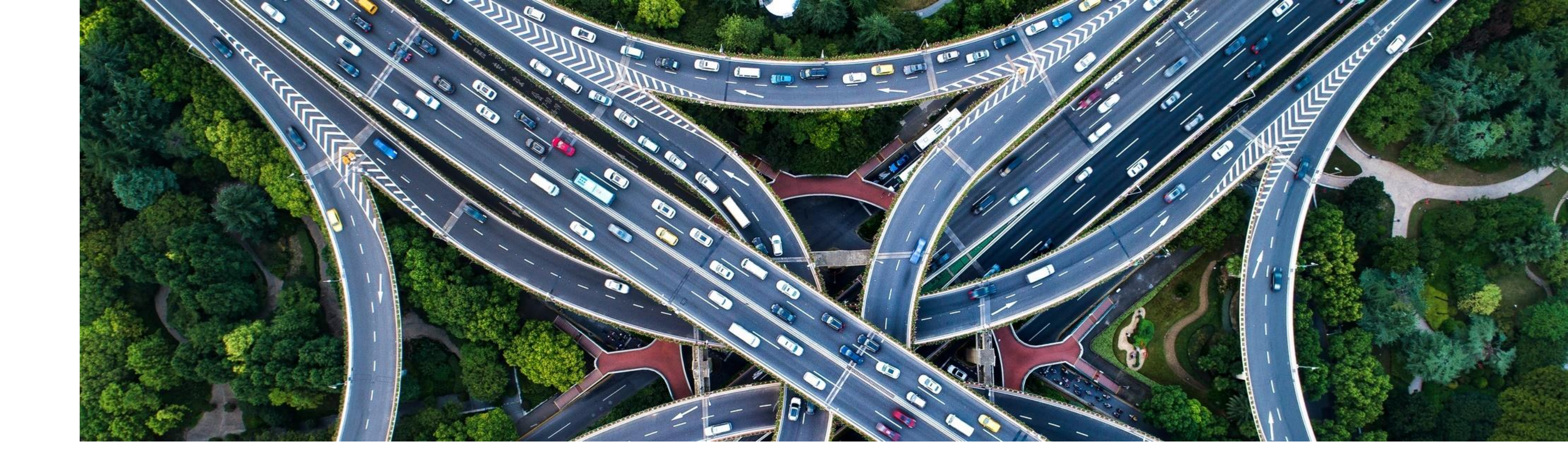

# Thank you